## Creating a Pension Request Quick Reference Guide

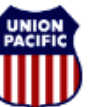

BUILDING AMERICA"

For assistance, please create a ticket.

#### Overview

This guide outlines the process for creating a pension packet request within Union Pacific's pension system. Use this guide if you are ready to begin your pension benefit within the near future.

### How to create a pension request:

 Start by logging into our pension system. If you have never registered before, click "Register as a new user." Click "Forgot User ID/Password" if you have registered before, but do not know your password.

https://ipas.mercer.com/psp/uppension\_ess/EMPLOYEE/HRMS/c/M HR\_PA\_ESS\_MENU.HP\_PA\_HOME\_PG.GBL?cmd=login&languag eCd=ENG&

If you experience any technical difficulties logging in to the system, please send an email to <u>hrsc@up.com</u> or create a ticket: <u>https://www.uprr.com/hrm/hrsc-submit-</u> inguiry/index.html#/pension/create

| Union Pacific Pension System                                                          |                                                   |
|---------------------------------------------------------------------------------------|---------------------------------------------------|
| Pension User ID:<br>or Pension System Employee ID:<br>or UP Employee ID:<br>Password: | Sign In                                           |
|                                                                                       | Register as a New User<br>Forgot User ID/Password |

2. Once logged in, click "Let's Get Started" at the bottom of the list of options.

- 3. From the menu on the left-hand side of the screen, select the 3<sup>rd</sup> option in the list- "Request Retirement Packet (Paper Election)."
- 4. Click "Start Activity Guide."

| <br>Request a Benefits<br>Statement 1                     | Request Retirement Packet (Paper Election)                                                                                                    |
|-----------------------------------------------------------|----------------------------------------------------------------------------------------------------|
| <br>Request an Estimate 0                                 | Use this option if you have a firm retirement date, and want to make your pension elections on a<br>paper form.<br>To sign-out please click on "Home" to return to the welcome page and then click on "Sign-out" in |
| <br>Request Retirement<br>Packet (Paper Election)         | the upper left of screen. Please click on 'Start Activity Guide' to begin.                                                                                                    |
| <br>Request Retirement<br>Packet (Electronic<br>Election) | Start Activity Guide Home                                                                                                    |
| <br>Online Retirement 0                                   |                                                                                                    |

- 5. Step 1- Welcome: The system will launch the steps you need to complete in order to submit your pension request. Read all instructions carefully and click "Next" to advance through the steps after providing all required information.
- 6. Step 2- Verify Employee Type: Select the option that best describes your employee status.

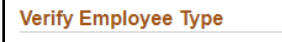

- Please choose one of the following:
- $\bigcirc$  I am an active agreement employee
- I am an active nonagreement employee (including STD)
- $\bigcirc$  I am a former / inactive employee

(Including furlough, leave of absence, off-work, LTD, etc.)

### Copyright © Union Pacific Railroad 2012 Revision Date: May 24, 2021

# Creating a Pension Request Quick Reference Guide

For assistance, please create a ticket.

- 7. Step 3- Verify Contact Information: Review the contact information currently on file. If you need to update anything, you can do so in Step 4.
- 8. Step 4- Verify Personal Information: If any personal information is incorrect, use the form provided in this step to enter in the correct information. If all information was correct, simply click "Next."

| 3 Verity Contact mormation<br>Visited        | Provide Details                                                                                                    |  |  |
|----------------------------------------------|----------------------------------------------------------------------------------------------------|--|--|
| Verify Personal Information     Visited      | Please confirm the above information is correct. If any of the above information or Contact<br>Information from the previous step is incorrect, please provide details below. Information<br>provided below will update your profile in SAP. |  |  |
| 5 Verify Marital Status<br>Not Started       | Personal Information                                                                                                    |  |  |
| 6 Verify QDRO Status<br>Not Started          | Last Name                                                                                                    |  |  |
| 7 Verify Dates*                              | Date of Birth                                                                                                    |  |  |
| Verify Railroad Work History     Not Started | Contact Information Phone Number                                                                                                    |  |  |
| 9 Closing<br>Not Started                     | Phone Type                                                                                                    |  |  |
|                                              | Address                                                                                                    |  |  |
|                                              | City                                                                                                    |  |  |
|                                              | State                                                                                                    |  |  |
|                                              | Postal Code                                                                                                    |  |  |

9. Step 5- Verify Marital Status: Select the option that best describes your marital status.

| 1 Welcome<br>Complete                    | Marital Status                                                                                                    |
|------------------------------------------|----------------------------------------------------------------------------------------------------|
| 2 Choose Employee Type*<br>Visited       | Please confirm your marital status I hereby declare my marital status as follows (Check one) I am not legally married I am legally separated I am legally abandoned I am legally married I am legally married I am legally |
| 3 Verify Contact Information<br>Visited  |                                                                                                    |
| 4 Verify Personal Information<br>Visited |                                                                                                    |
| 5 Verify Marital Status<br>Visited       |                                                                                                    |

 Step 6- Verify QDRO Status: Select whether or not you have a Qualified Domestic Relations Order (QDRO) as a result of a divorce which awards a portion of your pension benefit to a former spouse. This must be completed so that we can accurately calculate your pension benefit.

| Please confirm your QDRO Status                                                                                                    |  |
|----------------------------------------------------------------------------------------------------|--|
| Declaration Regarding Qualified Domestic Relations Orders ("QDROs"). A QDRO is a court document, usually stemming from a divorce, that makes stipulations about how a retirement benefit must be divided. |  |
| I hereby declare as follows: [Please select "Yes" or "No"].                                                                                                    |  |
| I have at least one QDRO<br>pertaining to my retirement<br>benefit                                                                                                    |  |

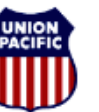

BUILDING AMERICA\*\*

## Creating a Pension Request Quick Reference Guide

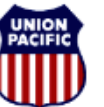

BUILDING AMERICA\*\*

For assistance, please create a ticket.

11. Step 7- Verify Dates: Enter your last day of employment, pension start date, and if applicable, your return to agreement date. Please note that your last day of employment includes all compensated days, which includes working days and any vacation you are taking prior to your retirement. Your pension start date must be the first of a month and you cannot begin your pension in the same month that you have any compensated days. For example, if you last day worked is February 15th, the earliest you could begin your pension is March 1st.

| Verify the Following Dates                                                                                   |                                                                                                    |
|----------------------------------------------------------------------------------------------------|----------------------------------------------------------------------------------------------------|
| Please confirm your last day of e                                                                            | mployment. This includes any vacation days you may be taking.                                                                                |
| Please enter the date you would month, (i.e. 10/01/2018). The date date date would month, (i.e. 10/01/2018). | like to start your pension. This date can only be on the first of the<br>te must be at least ten business days from the date of the request. |
| If you are currently a nonagreem retiring, please state your anticip                                         | ent employee and plan to return to an agreement position before ated return to agreement date.                                               |
| Last Date of Employment<br>with Union Pacific*                                                               |                                                                                                    |
| Pension Start Date*                                                                                          | iii)                                                                                                    |
| Return to Agreement Date                                                                                     |                                                                                                    |
|                                                                                                    |                                                                                                    |

12. Step 8- Verify Railroad Work History: Please provide any details of work history with a Union Pacific subsidiary or another railroad.

Have you ever worked for a Union Pacific subsidiary (e.g., Transcentric, UP Tech, etc.) or another railroad (e.g., SP, MP, CNW, Amtrak, BNSF, etc.)? If yes, please describe the details below:  Step 9- Closing: In order to complete your pension request, you must click "Save and Exit." If you close out without clicking "Save and Exit," the pension team will not receive your request.

| Submit your Paper Pension Calculation Request                                                                                                    |  |
|----------------------------------------------------------------------------------------------------|--|
| To complete your request click 'Save and Exit'. Provided that this request was created with<br>adequate advance notice, your pension calculation, election form and other supporting docum<br>will be mailed to you approximately 45 days prior to your requested pension start date. |  |
| Thank you for using the Union Pacific Pension System.                                                                                                    |  |
| Save and Exit                                                                                                    |  |

14. Once you have finished all of the above steps, you will have completed the process to request a pension calculation and can exit the system. Provided that this request was created with adequate advance notice, your pension calculation, election form, and other supporting documents will be sent to you approximately 45 days prior to your requested pension start date.